# **口座開設** マニュアル

## PC版

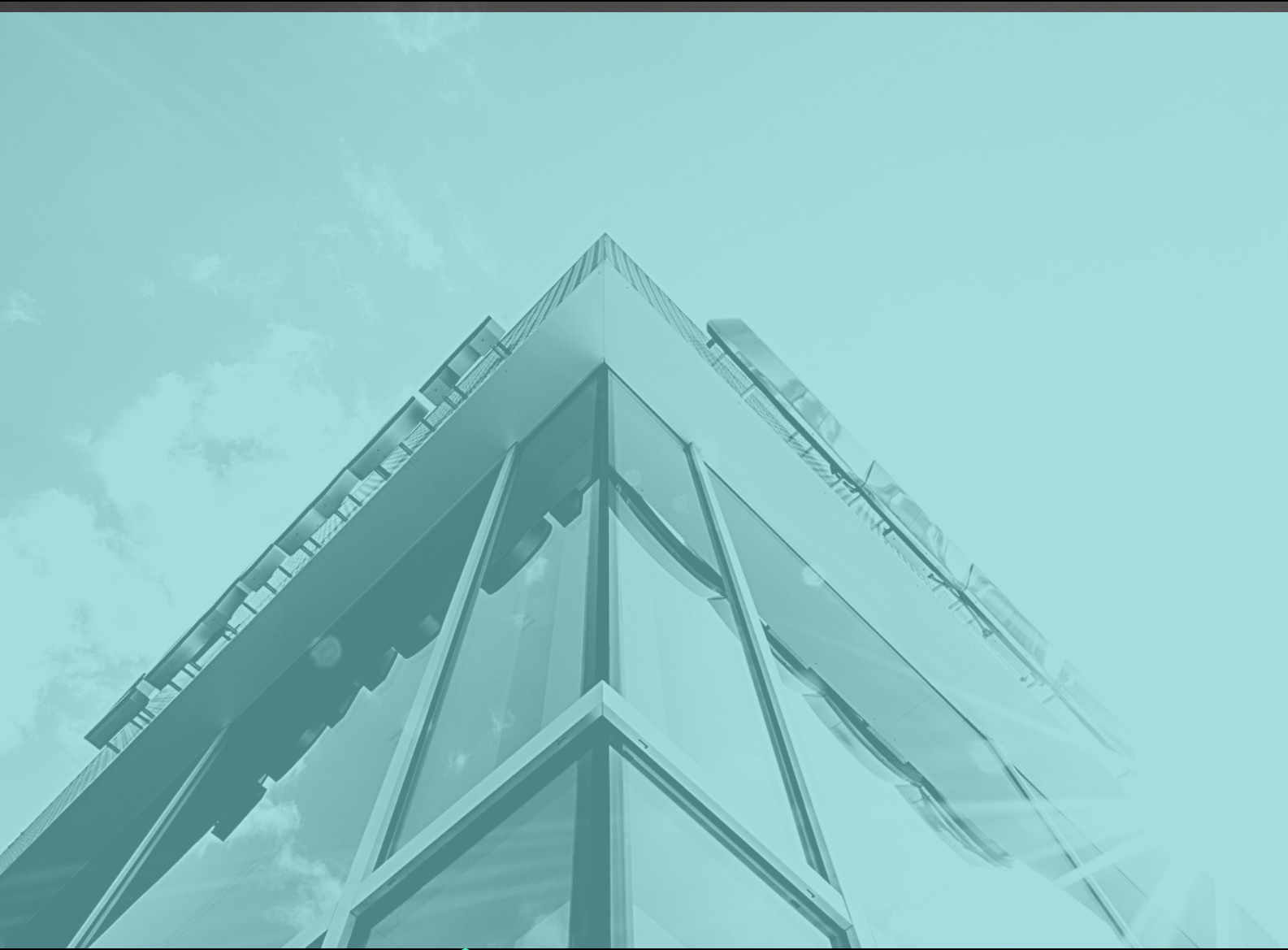

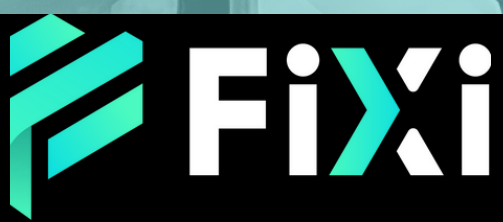

©Prex Markets Limited

### 目次

#### <u>デモロ座開設</u>

| デモロ座を作成する           | 3  |
|---------------------|----|
| プロフィールの入力           | 4  |
| デモロ座開設完了            | 5  |
| 口座アップグレード方法         | 6  |
| デモロ座からライブロ座へアップグレード | 7  |
| ライブロ座開設             | 8  |
| ライブロ座を開設する          | 9  |
| プロフィールの入力           | 10 |
| ライブロ座開設完了           | 12 |

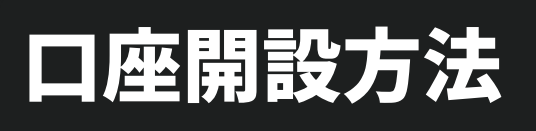

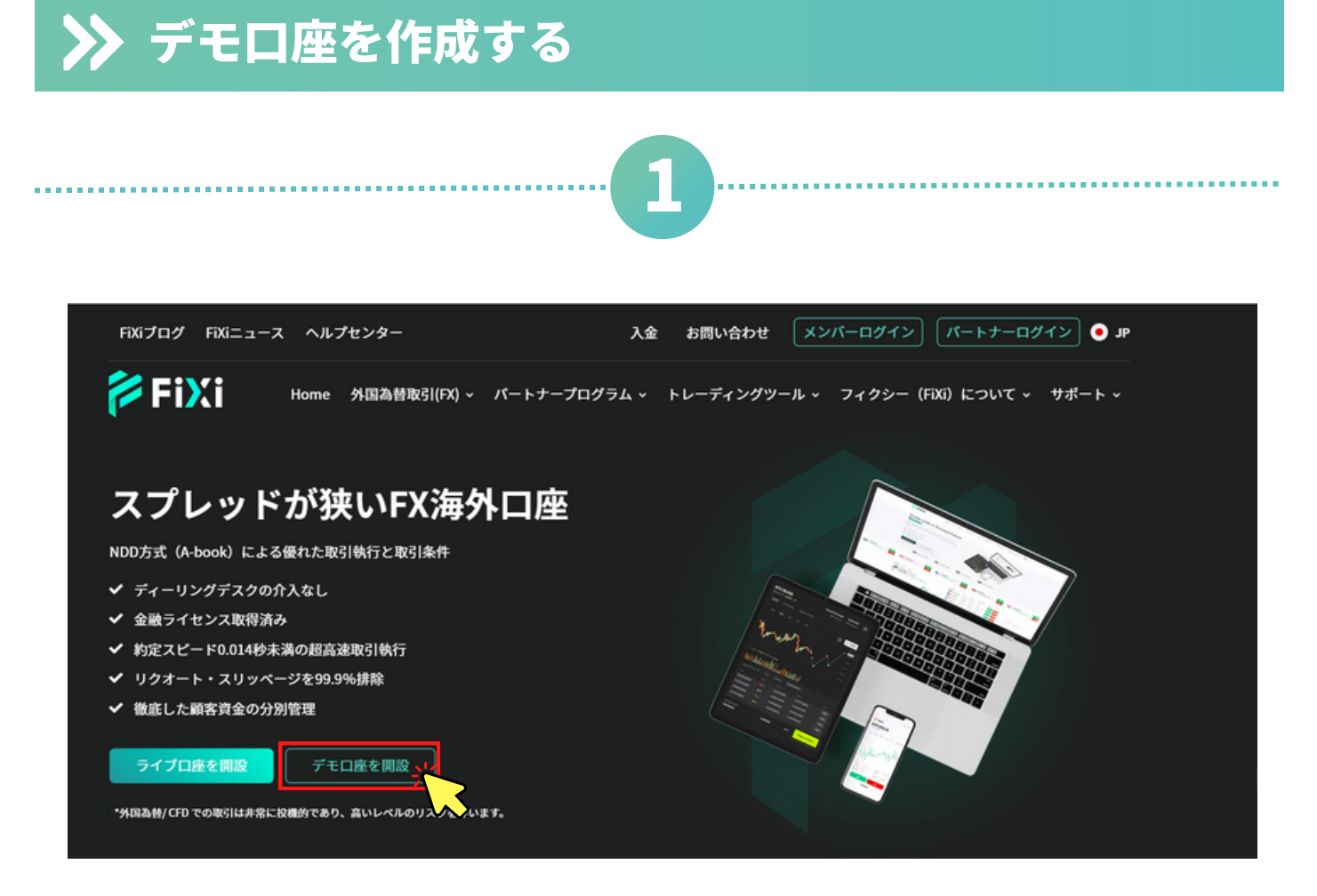

#### フィクシー公式ホームページの「デモロ座を開設」をクリック。

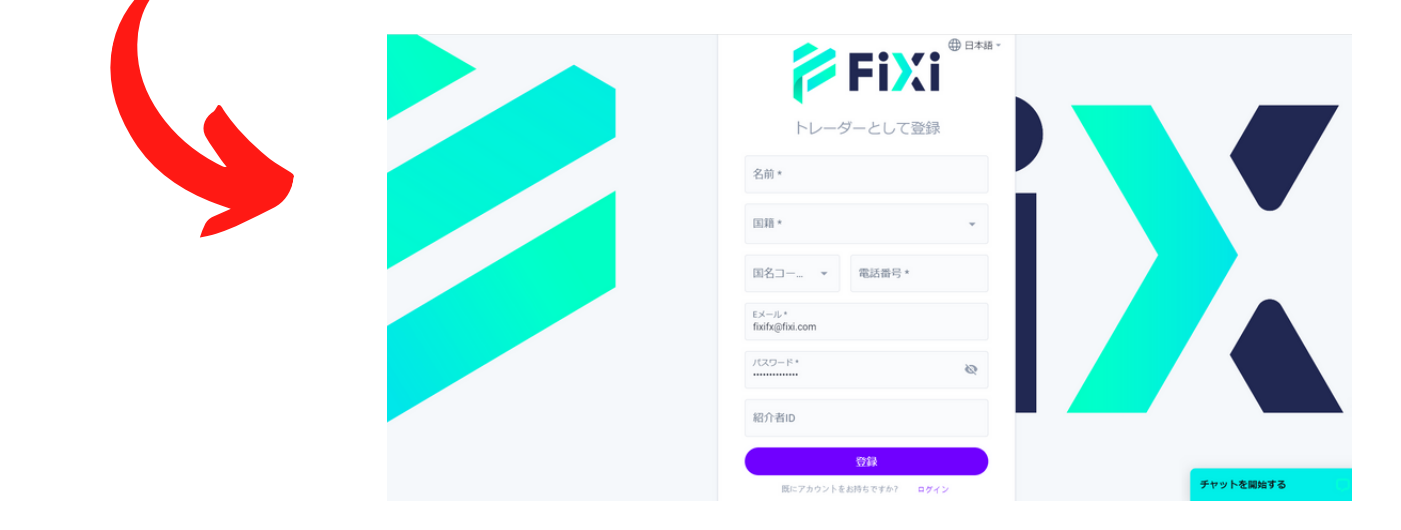

#### トレーダーとして登録ページへ移動します。

| 2                                                         |  |
|-----------------------------------------------------------|--|
| <ul> <li>Fixi</li> <li>トレーダーとして登録</li> <li>名前・</li> </ul> |  |
| 国語* 2 ~<br>国名コー マ 電話番号* 3<br>Eメール*                        |  |
| fixifx@fixi.com                                           |  |

#### プロフィールの入力情報

①お名前を(アルファベット表記で)入力してください。

国籍を選択。

③ 電話番号 を入力してください。 「+81(日本の国番号)」を選択し、電話番号が、 0から始まる場合は、最初の0を除いた状態で入力してください。

④ メールアドレスを入力してください。

⑤ パスワードの設定を行ってください。 ※パスワードは大切に保管をお願い致します。

⑥ 紹介者ID:該当しない場合、空欄にしてください。

⑦ プロフィール情報の入力が完成したら、「登録」をタップ。

| <ul> <li>● W22コードを決応しました ×</li> <li>トレーダーとして登録</li> <li>名病*<br/>FXI TAROU</li> <li>OTP 認証<br/>● ドを構送信 555 取にアカウントをお持ちですが ログイン         <ul> <li>2</li> <li>キャンセル 安秋</li> <li>パイオロ             </li> <li>25款</li> </ul> </li> </ul> |           |
|----------------------------------------------------------------------------------------------------|-----------|
| 蔵にアカウントをお持ちですか? ログイン                                                                                                    | チャットを開始する |

① 登録したメールアドレスに送信された認証コードを入力して ください。

 ②「登録」をクリック。フィクシーのメンバーアカウント登録の 完了です。

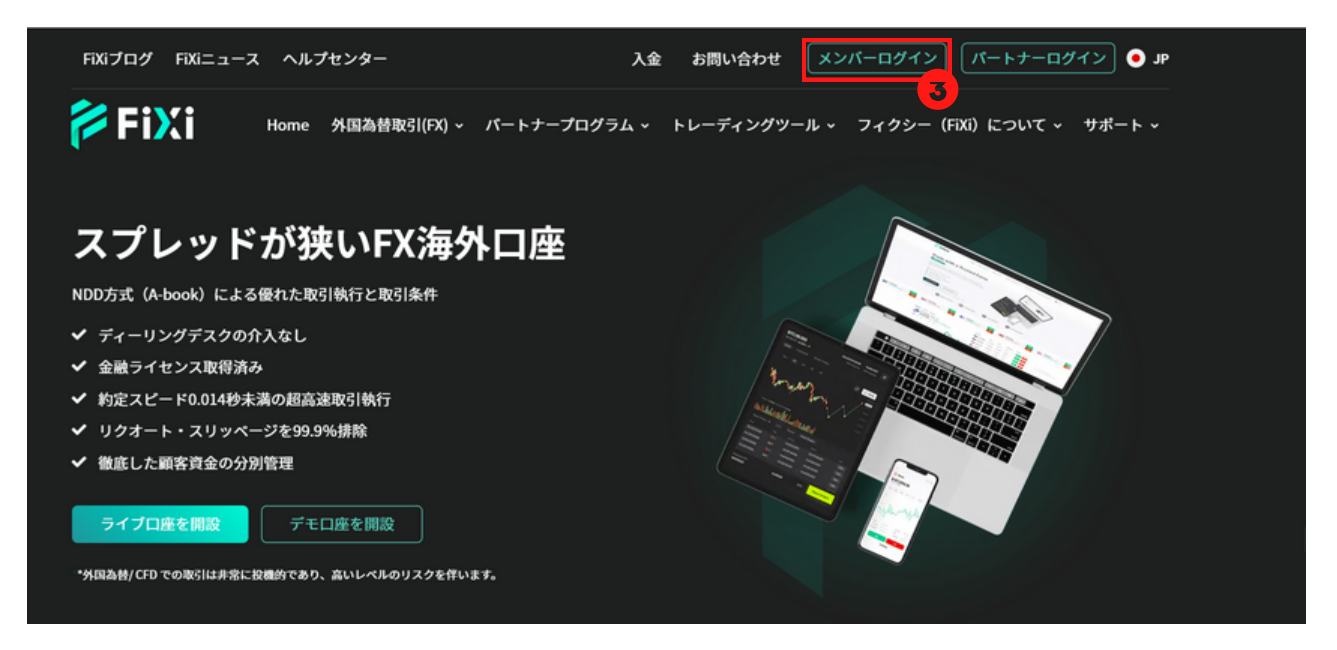

 ③ 登録したメールアドレス及びパスコードを使用し、フィクシ ー公式ホームページの「メンバーログイン」にてログインしてく ださい。

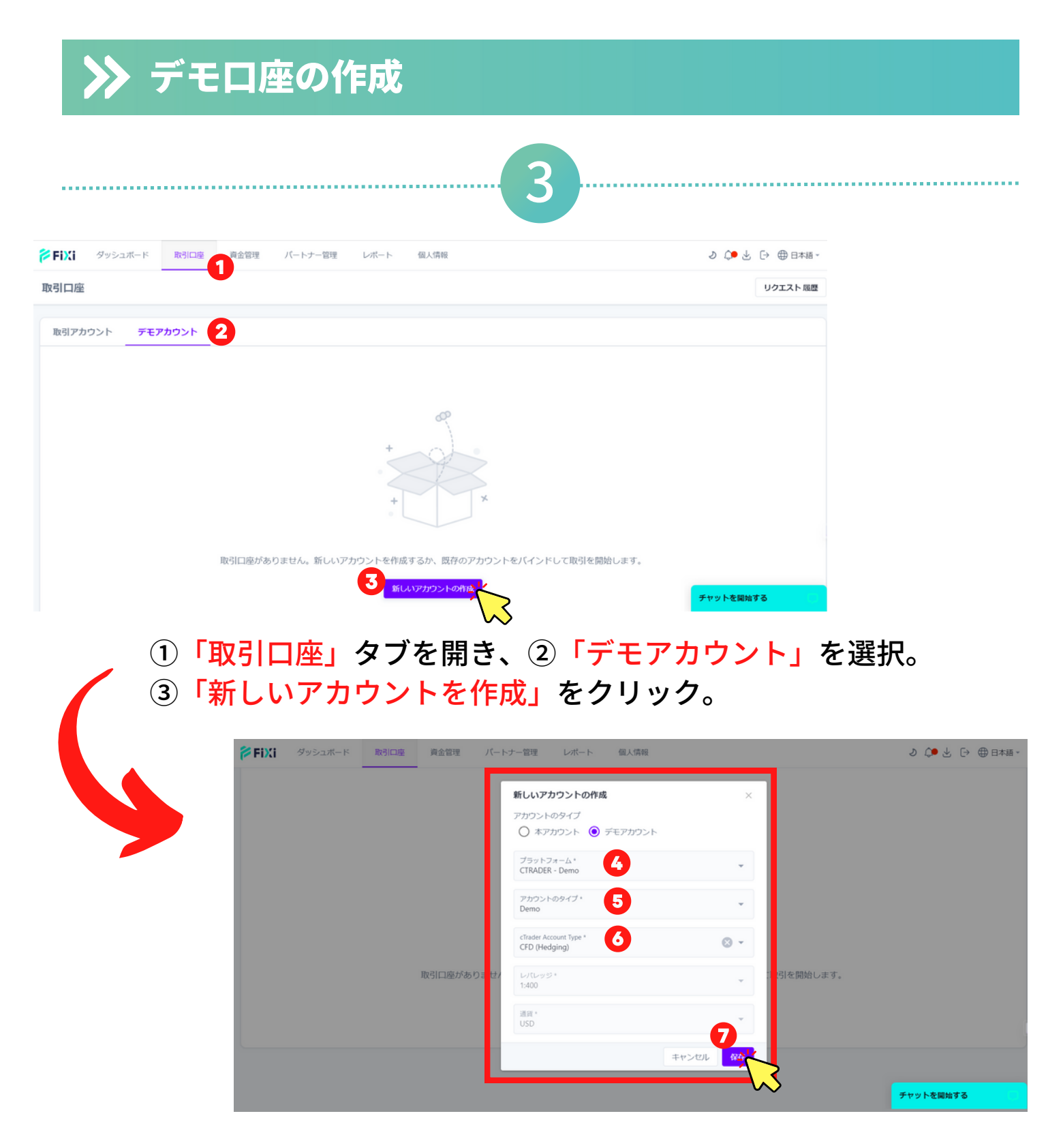

- ④ プラットフォームの「CTRADER Live」を選択。
- ⑤ cTraderアカウントタイプ「Demo」を選択。
- ⑥ 「通貨」を選択。
- ⑦「保存」をクリック

| ダッシュボード 取引                 | 口座 資金管理 パートナー管理 | レポート 個人情報 |       | వ         |            |
|----------------------------|-----------------|-----------|-------|-----------|------------|
| 引口座                        |                 |           |       |           | リクエストル     |
| 図引アカウント <b>デモアカウ</b> ン<br> | · <u>·</u>      |           |       | Actions - | 新しいアカウントの作 |
| プラットフォーム                   | アカウント           | ログイン状態    | レバレッジ | 残高        | 通貨         |
|                            |                 |           |       |           |            |

デモロ座開設の完了後、口座のパスワードが登録したメールアドレス に送信されます。

※パスワードは大切に保管をお願い致します。

「取引口座」タブにて取引口座のリストが確認できます。

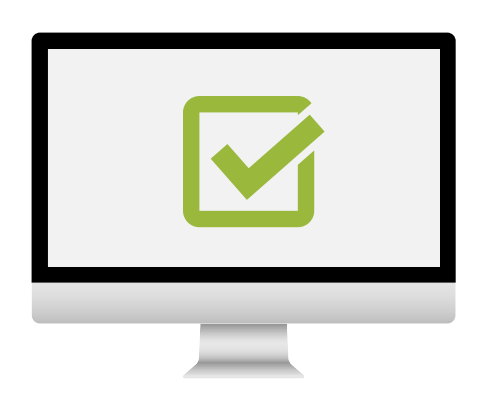

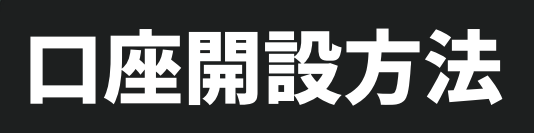

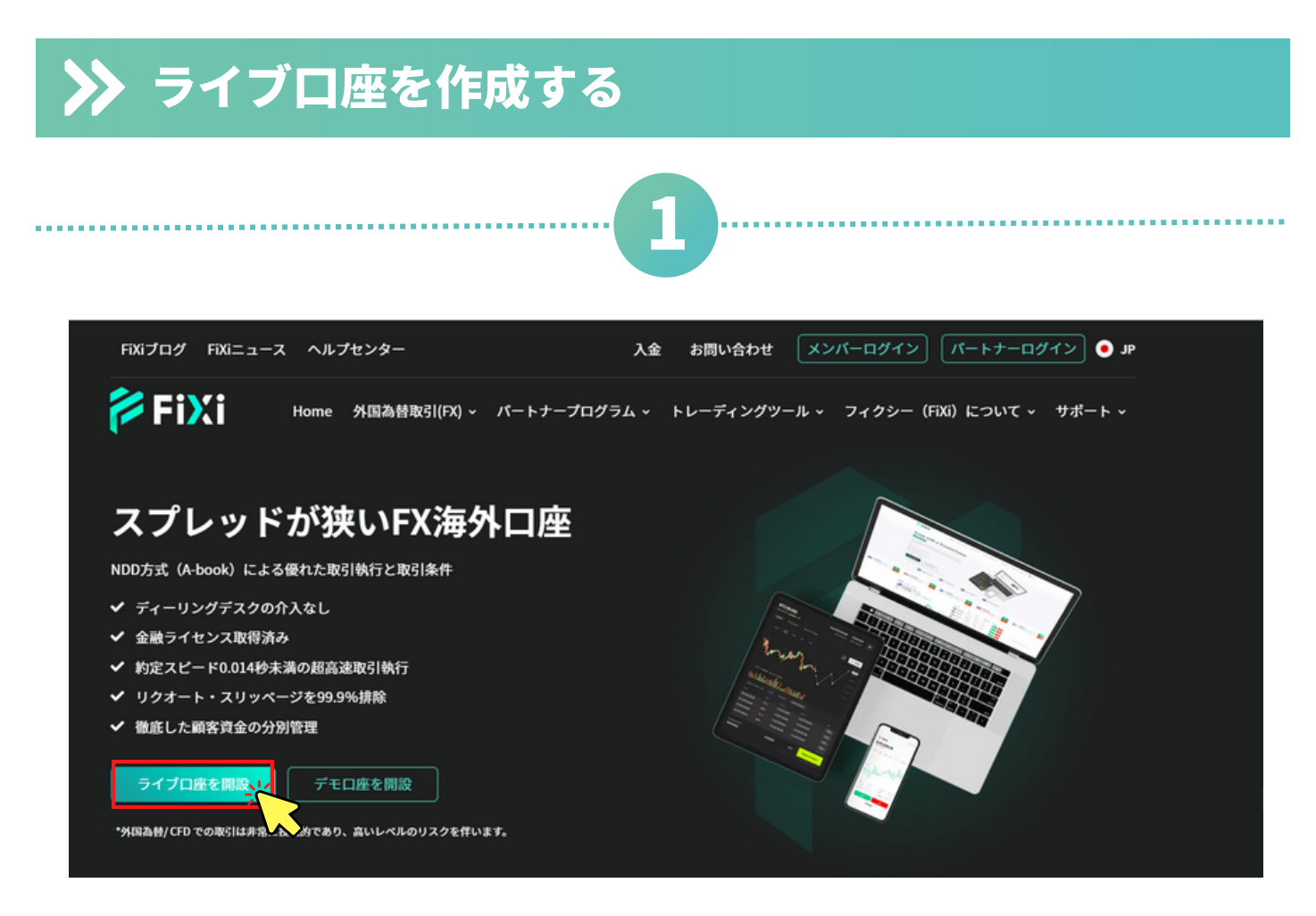

#### フィクシー公式ホームページの「ライブロ座を開設」をクリック。

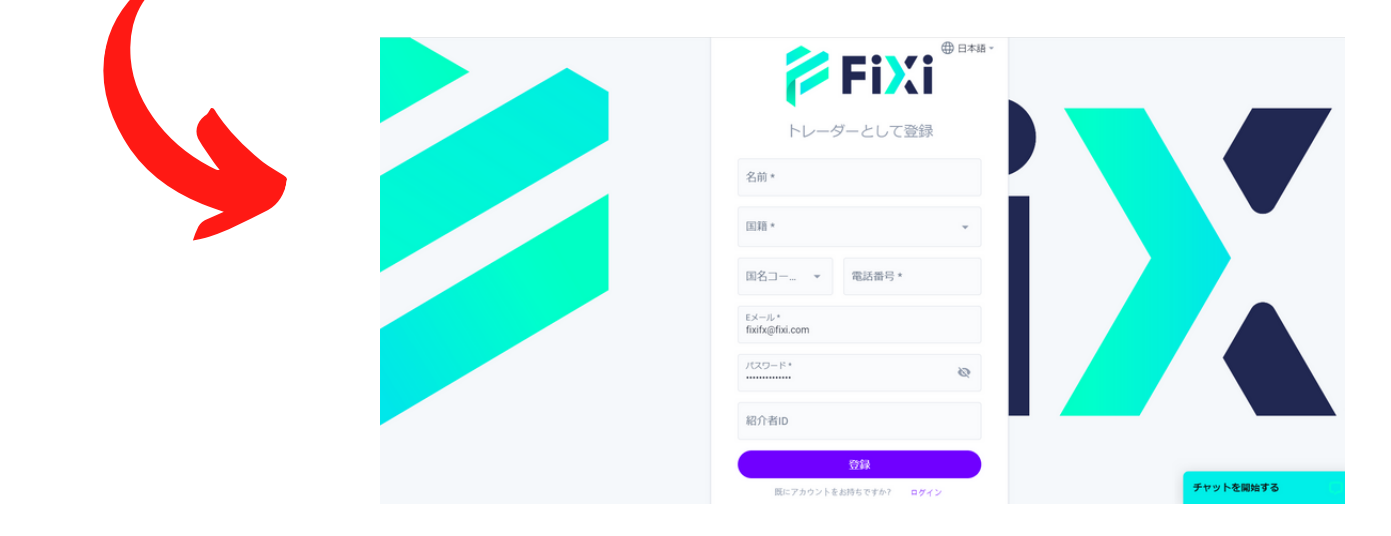

#### トレーダーとして登録ページへ移動します。

| 2                                                         |  |
|-----------------------------------------------------------|--|
| <ul> <li>Fixi</li> <li>トレーダーとして登録</li> <li>名前*</li> </ul> |  |
| 国語* 2 ~<br>国名コー マ 電話番号* 3<br>Exール・<br>fixifx@fixi.com 4   |  |

#### プロフィールの入力情報

①お名前を(アルファベット表記で)入力してください。

国籍を選択。

③ 電話番号 を入力してください。 「+81(日本の国番号)」を選択し、電話番号が、 0から始まる場合は、最初の0を除いた状態で入力してください。

④ メールアドレスを入力してください。

⑤ パスワードの設定を行ってください。 ※パスワードは大切に保管をお願い致します。

⑥ 紹介者ID:該当しない場合、空欄にしてください。

⑦ プロフィール情報の入力が完成したら、「登録」をタップ。

| <ul> <li>● W22コードを決応しました ×</li> <li>トレーダーとして登録</li> <li>名病*<br/>FXI TAROU</li> <li>OTP 認証<br/>● ドを構送信 555 取にアカウントをお持ちですが ログイン         <ul> <li>2</li> <li>キャンセル 安秋</li> <li>パイオロ             </li> <li>25款</li> </ul> </li> </ul> |           |
|----------------------------------------------------------------------------------------------------|-----------|
| 蔵にアカウントをお持ちですか? ログイン                                                                                                    | チャットを開始する |

① 登録したメールアドレスに送信された認証コードを入力して ください。

 ②「登録」をクリック。フィクシーのメンバーアカウント登録の 完了です。

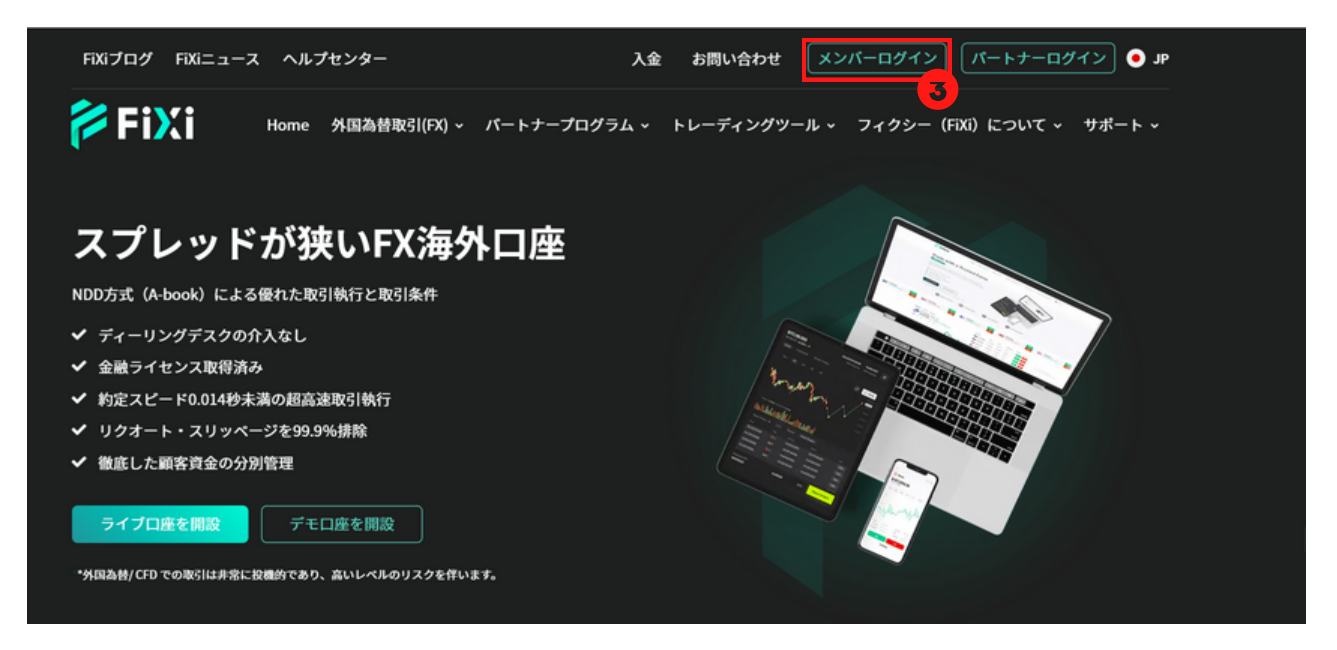

 ③ 登録したメールアドレス及びパスコードを使用し、フィクシ ー公式ホームページの「メンバーログイン」にてログインしてく ださい。

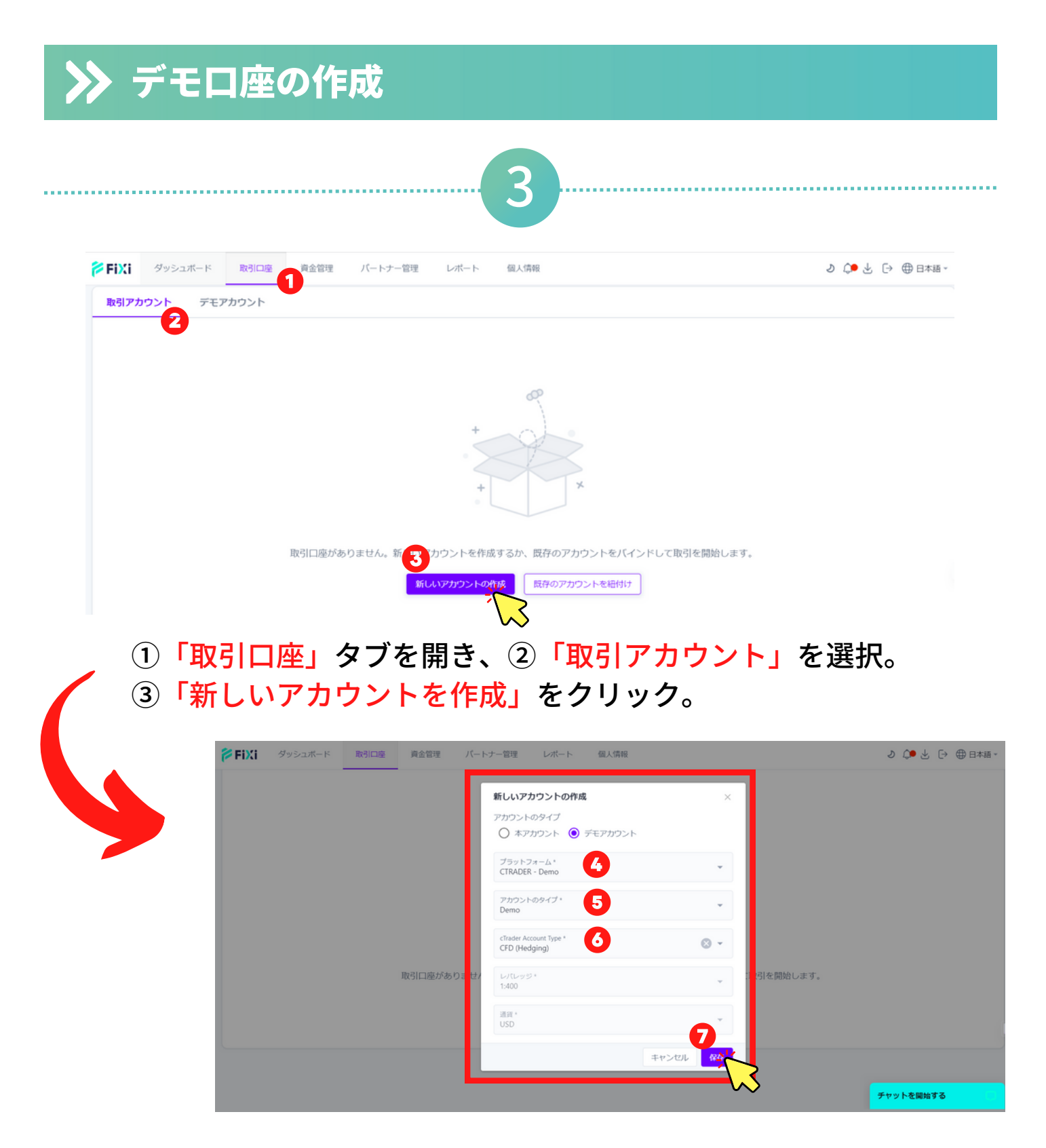

- ④ プラットフォームの「CTRADER Demo」を選択。
- ⑤ アカウントのタイプの「Demo」を選択。
- ⑥ cTraderアカウントタイプを選択。
- ⑦「保存」をクリック

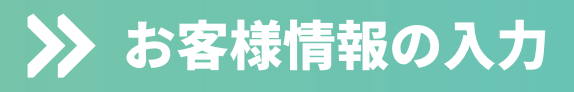

|  | 2 |
|--|---|
|  |   |

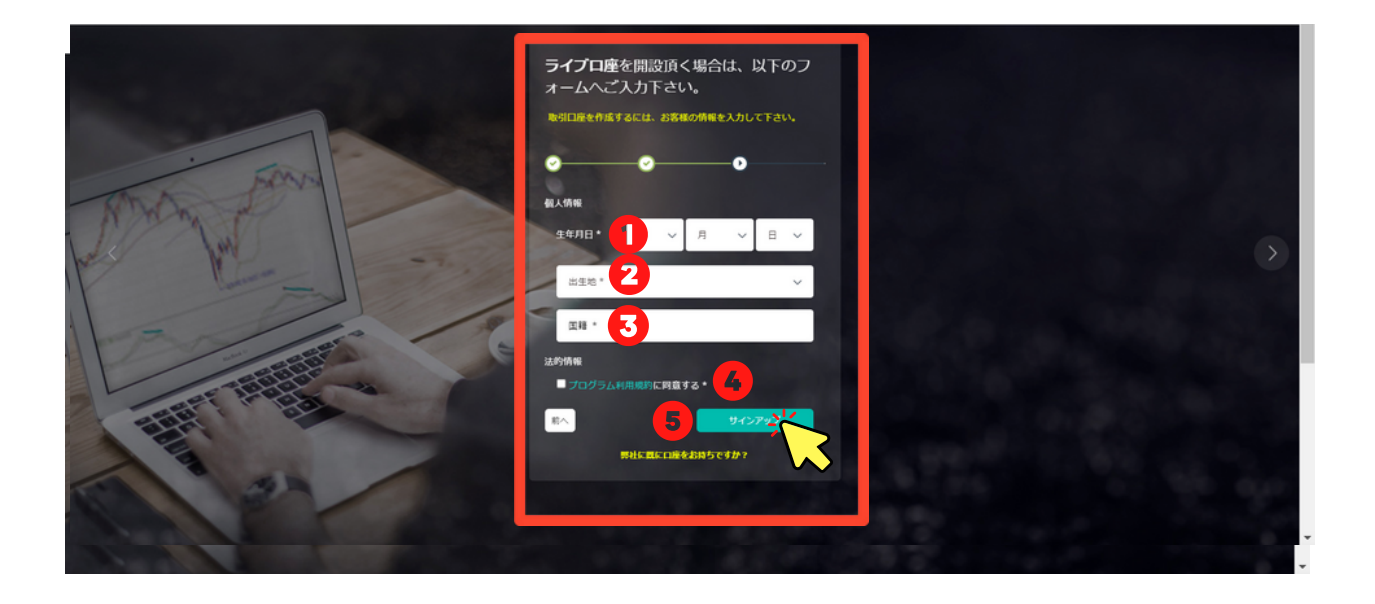

#### 入力情報

- ①生年月日を入力してください。
- ② 出生地(英語表記で)入力してください。
- ③国籍を選択してください。
- ④利用規約をご確認の上、同意するにチェックしてください。
- **⑤** 「サインアップ」をクリック。

| 🎓 FiXi         | ご利用頂き誠に | ありがとうございます。 Taro | Fixi  |           |                |       |        |        |      |         | •     | ログアウト( | 5 |
|----------------|---------|------------------|-------|-----------|----------------|-------|--------|--------|------|---------|-------|--------|---|
| 📮 お客様の口座概要     |         |                  |       | 10000     | )45 (ライブロ座)    |       |        |        |      |         |       | (      | Ø |
| \$入金申請         |         | 口座残高             |       | 有効証拠      | 金残高            |       | 余乗     | 紅拗金    |      | 口座開設    | g・承認制 | R:況    |   |
| \$ 入金爛歷        |         | \$ 0.00          |       | \$ 0.     | 00             |       | \$     | 0.00   |      |         | ß     |        |   |
| <b>国 取引關歷</b>  |         | ご入金額             |       | お各様の取らば   | 1.22.12.141.12 |       | • • •  | •      |      |         | ي.    | -      |   |
|                |         | ダウンロード           | ポジショ  | ョン一覧      |                |       |        |        |      | ポジション一覧 |       |        |   |
| ≓ ⊕# ~         |         | CTRADER          | ≥>#JL | 現在の資産状況   | 2 買建て取引        | 売雄て取引 | 實建て取引量 | 売建て取引量 |      |         |       |        |   |
| ≉ トレード・センター 👻  |         |                  | 現在保有中 | のボジションはごさ | ざいません。         |       |        |        |      |         |       |        |   |
| 🛓 取引プラットフォーム 👻 | ウェブ     | トレーダーにアクセス       |       |           |                |       |        |        |      |         |       |        |   |
| 👛 パートナー登録      |         |                  |       |           |                |       |        |        |      |         |       |        |   |
|                |         |                  |       |           |                |       |        |        |      |         |       |        |   |
|                |         |                  |       |           |                |       |        |        |      |         |       |        |   |
|                | *****   | -                |       |           |                |       |        |        |      |         |       |        |   |
|                | お客様の口   | 座一覧              |       |           |                |       |        |        |      |         |       |        |   |
|                | 口座番号    | 取引プラットフォーム       | タイプ   | 設定通貨      | レバレッジ          | 作成日時  | 42.P   | ログイン   | 口座残高 | 有效延膨金残高 | В     | 141    |   |

#### 上の画面が表示されましたら、ライブロ座の登録の完了です。

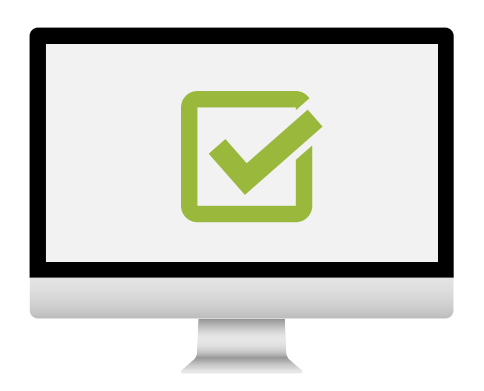

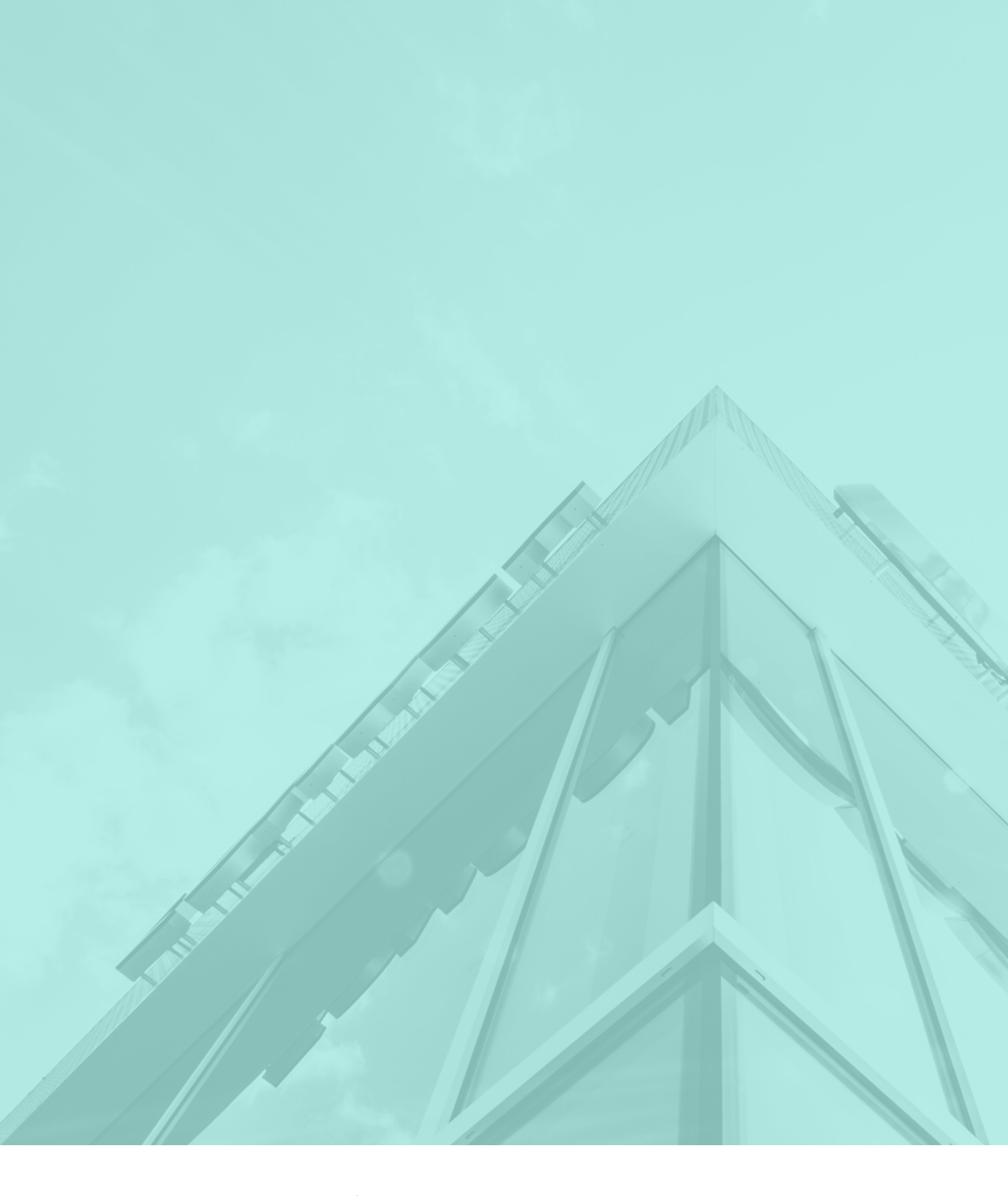

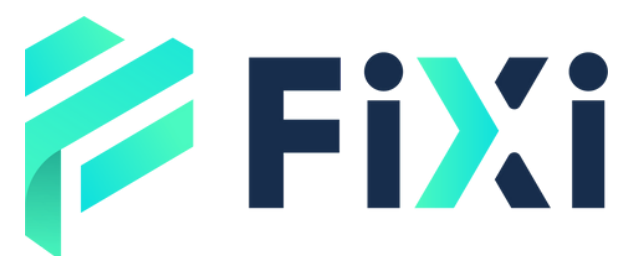

©Prex Markets Limited